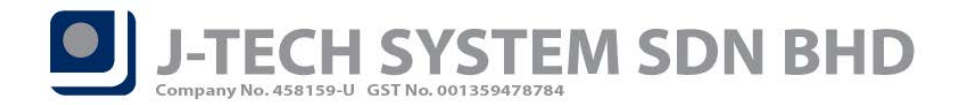

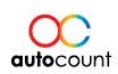

### Release Note 1.9.3.13

This version of AutoCount Accounting will upgrade your database version from 1.0.9.73 to 1.0.9.74.

# **Bugs Fixed:**

- 1. Fix column Sales Exemption No does not exist error message.
- 2. Add tariff code column in item command form.
- 3. Add tariff code in old item maintenance screen.
- 4. Fix import from item by excel allow save empty space issue.

#### Enhancement Added:

- 1. Show tariff code in invoicing instant info and report data source.
- 2. Add sales work performed, sales and service tax with zero rate tax code.
- 3. Add sales exemption number in invoicing report data source.
- 4. Add create and reset SST processor, and instant info.
- 5. Extend tariff code character to 12.

\*Extract from <a href="http://support.autocountsoft.com/?p=3690">http://support.autocountsoft.com/?p=3690</a>

This document aimed to explain or guide the user to understand more on the enhancement added to provide better information on the usage in performing their day to day task using AutoCount Accounting.

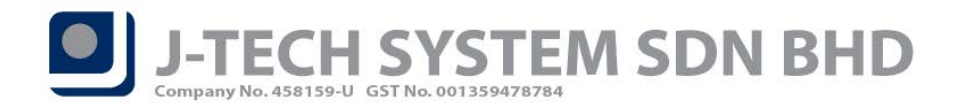

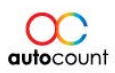

### Tariff Code in Invoicing Instant Info and Report Data Source

User can now get access to the tariff code info when performing transaction. User can access the info from the **"Show Instant Info"** function, under Stock Item Info (Refer Figure 1).

| 💈 New Invoice - [Ne    | ext Possible No: I- | 00000            | 8] - SST SI     | N BHD - A   | utoCount A   | Accounting ( | Ver: 1.9)  |              |          |         |      |          |             |                                                 | 2           |          |
|------------------------|---------------------|------------------|-----------------|-------------|--------------|--------------|------------|--------------|----------|---------|------|----------|-------------|-------------------------------------------------|-------------|----------|
| Edit Copy Invoice      | Fransfer Document   | Payme            | nt Tools        | Window      |              |              |            |              |          |         |      |          |             |                                                 |             |          |
| Debtor 300-A00         | 1 🔽 🔎               |                  |                 |             |              |              |            |              |          |         |      |          |             |                                                 | 🗹 Can Ti    | ransfer? |
| Name ABC               |                     |                  |                 |             |              |              |            |              |          |         |      | Inv      | oice No <   | <new:< th=""><th>&gt;&gt;</th><th></th></new:<> | >>          |          |
| Address                |                     |                  | -               |             |              |              |            |              |          |         |      |          | Date 24     | 4/10/20                                         | 018         |          |
|                        |                     |                  |                 |             |              |              |            |              |          |         |      | Cred     | lit Term C  | .O.D.                                           |             |          |
|                        |                     |                  | _               |             |              |              |            |              |          |         |      | Sales    | s Agent     |                                                 |             |          |
|                        |                     |                  |                 |             |              |              |            |              |          |         |      | Chinai   | Ship via    |                                                 |             |          |
| Branch                 |                     |                  | $\mathbf{\geq}$ |             |              |              |            |              |          |         |      | Shippi   |             |                                                 |             |          |
| Main More Header E     | xternal Link Note   |                  |                 |             |              |              |            |              |          |         |      |          |             |                                                 |             |          |
| + +                    | 🔊 🗐 💷 Grou          | ip Total         | Discount        | Item Pace   | kage Total   | Cost         |            |              |          |         |      |          |             |                                                 | Show F      | ooter    |
| Item C Descriptio      | n                   | F l              | JOM Qty         | Proj        | Unit Price   | Discount To  | tal        | GST Code     | GST Rate | Sales T | GST  | To       | tal (ex)    | 1                                               | Fotal (inc) |          |
| • 0 💽 00001            |                     | P                | CS              | 1           |              |              | 0.00       |              |          |         |      | 0.00     |             | 0.00                                            |             | 0.00     |
|                        |                     |                  |                 |             |              |              |            |              |          |         |      |          |             |                                                 |             |          |
|                        |                     |                  |                 |             |              |              |            |              |          |         |      |          |             |                                                 |             |          |
|                        |                     |                  |                 |             |              |              |            |              |          |         |      |          |             |                                                 |             |          |
|                        |                     |                  |                 |             |              |              |            |              |          |         |      |          |             |                                                 |             |          |
|                        |                     |                  |                 |             |              |              |            |              |          |         |      |          |             |                                                 |             |          |
|                        |                     |                  |                 | 1           |              |              | 0.00       |              |          |         |      | 0.00     |             | 0.00                                            |             | 0.00     |
| Record 1 of 1          |                     |                  |                 |             |              |              | 0.00       |              |          |         |      | 0.00     |             | 0.00                                            |             | 5        |
|                        |                     |                  |                 | 1           |              |              | ,          | ,            |          |         |      |          |             |                                                 |             |          |
| Price History Stock Ba | ance Stock Item Inf | o Aging          | Item Repla      | cement Up 1 | Fo Date Cost | Debtor Note  | Purchase P | rice History |          |         |      |          | 1           | R                                               | efresh      | Info     |
|                        | Image Options       | Description      | e: 00001        |             |              |              |            |              |          |         |      | Standar  | rd Price: 1 | 0.00                                            |             |          |
|                        | Size mode:          | Tariff Co        | ion: 00001      |             |              |              |            |              |          |         |      | Price Ca | ategory:    | 0.00                                            |             |          |
|                        | Alignment:          | Tanin Co         | , (DM)          |             |              |              |            |              |          |         |      |          | Qty         | Prie                                            | ce Di:      | scount   |
| No image data          | Rigrillicht.        | Last Pr<br>Sales | nice (RM)       | 501         | Quetete      | 201          | -          |              |          |         |      | >=       |             |                                                 |             |          |
| No image data          |                     | Durchas          | 100.00          | 50:         | Quotaut      | 5015         |            |              |          |         |      | >=       |             |                                                 |             |          |
|                        |                     | Purchas          | se, 1.00        | FU:         |              |              |            |              |          |         |      | >=       |             |                                                 |             |          |
|                        |                     |                  |                 |             |              |              |            |              |          |         |      |          |             |                                                 |             |          |
|                        |                     |                  |                 |             |              |              |            |              |          |         |      |          |             |                                                 |             |          |
| After save, proceed    | with new Invoice    |                  |                 |             |              |              |            |              |          |         | Save | Save & P | Preview     | Save &                                          | Print       | Cancel   |
|                        |                     |                  |                 |             |              |              |            |              |          |         |      |          |             |                                                 |             |          |

Figure 1

Other than that, if user wish to print their Tariff code in their billing transactions, this field can now be pulled out from report designer (Refer Figure 2).

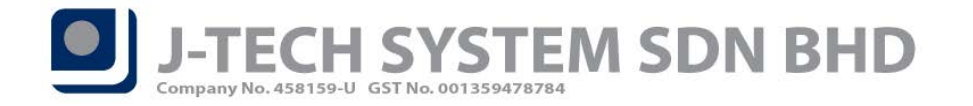

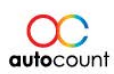

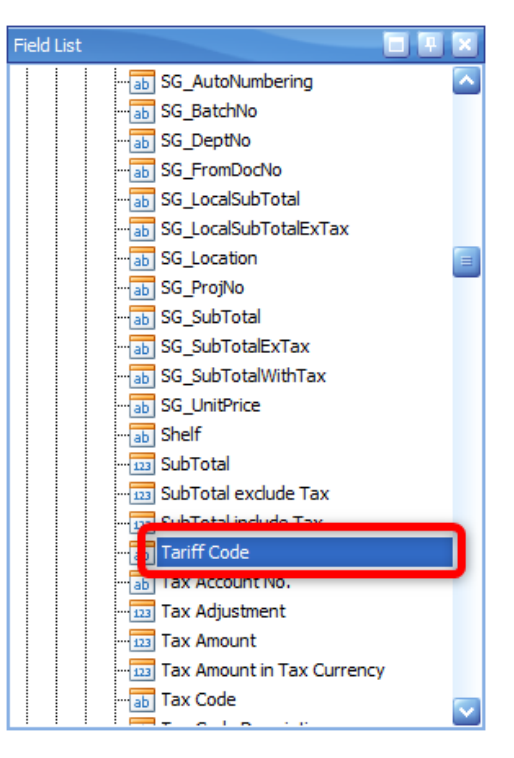

Figure 2

# Support new Tax Codes – Sales Work Performed and Zero Rate Tax Codes

AutoCount Accounting had now added 4 new tax codes. You can find this 4 new tax codes under Tax  $\rightarrow$  Tax Code Maintenance  $\rightarrow$  Configure Malaysia SST  $\rightarrow$  Output Tax. The 4 new tax codes are:

- SW-10
- SW-5
- S-0
- SV-0

(Refer Figure 3)

\*User may enable any of these tax codes if needed by ticking on the checkbox on the left.

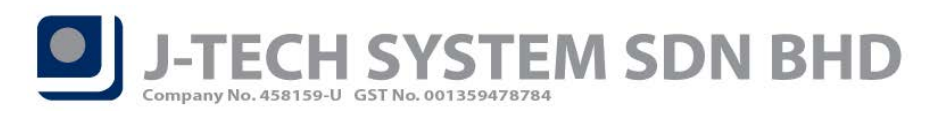

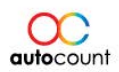

Page<sup>4</sup>

| Configure Malaysia SST Configure Malaysia SST Input Tax Output Tax SST Option     | New Govt. Tax Code         |
|-----------------------------------------------------------------------------------|----------------------------|
| Configure Malaysia SST                                                            | New Govt. Tax Code         |
| Input Tax Output Tax SST Option                                                   | New Govt. Tax Code         |
|                                                                                   | New Govt. Tax Code         |
| Check All Uncheck All                                                             |                            |
|                                                                                   |                            |
| Drag a column header here to group by that column                                 |                            |
| Tick Tax Acc No Tax Code Govt. Tax Code Tax Description System Use Trans. Tax Acc | counting Basis Add To Cost |
| ☑ SST-4010 S-10 S-10 10 Sales Tax 10% ☑ Accr                                      | rual Basis                 |
| ☑ SST-4010 S-5 S-5 S Sales Tax 5% ☑ Accr                                          | rual Basis                 |
| SST-4020 SV-6 SV-6 6 Service Tax 6%                                               | /ment Basis                |
| SW-10 S-10 10 Sales Tax for Work Performed 10%                                    | rual Basis                 |
| SW-5 S-5 S Jales Tax for Work Performed 5%                                        | rual Basis                 |
| SU-10 SU-10 10 Sales I ax 10% for Own Used or Disposed 🗹 🖉                        | rual Basis                 |
| SU-5 SU-5 5 Sales Tax 5% for Own Used or Disposed 🥥 Accr                          | rual Basis                 |
| SVU-6 SVU-6 6 Service Tax 6% for Own Used or Disposed 🛛 🚽 Pay                     | /ment Basis                |
| I ☑ 5-0 0 Sales Tax 0%                         Accr                               | rual Basis 📃               |
| ☑         SV-0         0         Service Tax 0%         ☑         Payr            | /ment Basis                |
| EEM EEM U Sales to Export Market 🗹 🖉                                              | ruai Basis                 |
| ESP ESP 0 Sales to Special Area                                                   | rual Basis                 |
| EDA EDA 0 Sales to Designated Area 🧹 🗌 Accr                                       | rual Basis                 |
| ESA ESA 0 Exemption Schedule A 🖌                                                  | rual Basis                 |
| ESB ESB 0 Exemption Schedule B                                                    | rual Basis                 |
| ESC-A ESC-A 0 Exemption Schedule C Item 1 & 2                                     | rual Basis                 |
| ESC-B ESC-B 0 Exemption Schedule C Item 3 & 4                                     | rual Basis                 |
| ESC-C ESC-C 0 Exemption Schedule C Item 5                                         | rual Basis                 |
|                                                                                   |                            |
|                                                                                   |                            |
| 🕅 🔍 Record 9 of 18 🕨 🗁 🖼 🤇                                                        | 5                          |
| Wizard View the Explanation on Tax Code                                           | Save Close                 |

Figure 3

# Sales Exemption Number in Invoicing Report Data Source

User can now print their Sales Exemption Number in their billing transactions. Sales Exemption Number has been added into the report designer to be customized or pull out for printing (Refer Figure 4).

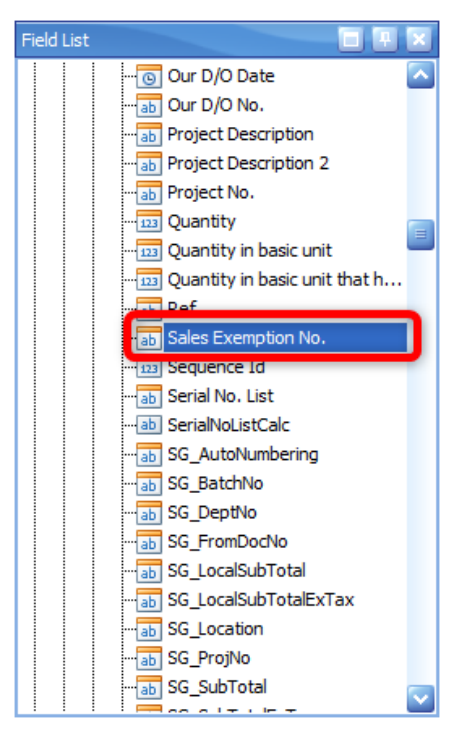

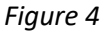

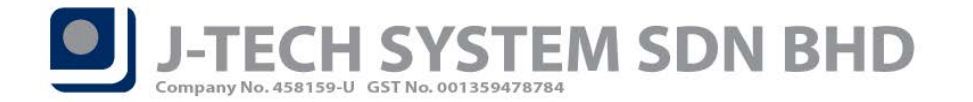

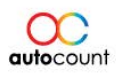

### Extend tariff code character to 12

AutoCount Accounting now supports 12 characters for tariff code. User will now able to enter the full tariff code if more than the previous 10 characters (Refer Figure 5). Tariff maintenance can be found under Tax  $\rightarrow$  Tariff Maintenance.

| 🙎 Tariff Maint | enance                                       | ×         |
|----------------|----------------------------------------------|-----------|
| Tariff Code    | 123456789012                                 | Active    |
| Description    | Tariff can now support up to 12 characters ! |           |
|                |                                              |           |
|                |                                              | OK Cancel |

Figure 5

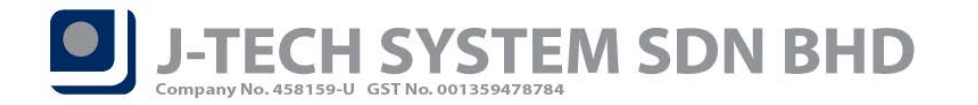

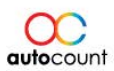

#### **SST Processor**

User can now access the SST Processor, allowing the system to calculate their SST based on their taxable period and generate a summary of tax codes and amount with SST-02 Form. User can access this under **Tax**  $\rightarrow$  **Tax Maintenance**  $\rightarrow$  **SST**  $\rightarrow$  **SST Processor**.

\*Please make sure your SST setting is setup properly. You may check at **Tax**  $\rightarrow$  **Tax Maintenance**  $\rightarrow$  **Configure Malaysia SST**  $\rightarrow$  **SST Option**. You can set your SST Start Date and Taxable Period (Months) here.

Steps to run SST Processor

- 1. Rerun Wizard for Configure Malaysia SST, this is to generate new GL Code for SST Control Account.
- 2. Click "New" button in SST Processor.
- 3. A success message will appear if process successfully.
- 4. SST-02 will then be generated.
- 5. Commit your SST Return upon submission and a Journal will be generated

#### **Tax Summary**

This is the screen where the system calculates and summarized the taxable period amount for each tax code. It will be listed in a listing form and user can double click on the figure to drill down for further info.

|     | View SST Reti    | Im                       |                            |                              |            |                     |                                  |        |
|-----|------------------|--------------------------|----------------------------|------------------------------|------------|---------------------|----------------------------------|--------|
| Ke  | port Window      |                          |                            |                              |            |                     |                                  |        |
| s   | ST Retur         | n                        |                            |                              |            |                     |                                  |        |
|     | Company Profile  |                          |                            |                              |            |                     |                                  |        |
| 0   | Company Name:    | SST SDN BHD              |                            |                              |            |                     |                                  |        |
|     | Registration No: | A-8888                   |                            | Sales Tax Registration No:   | 1234567890 |                     |                                  |        |
|     | Product Version: | AutoCount Accounting Ve  | ersion 1.9                 | Service Tax Registration No: | 0987654321 |                     |                                  |        |
| 1   | Date Range:      | 01/09/2018 😜 to .        | 30/09/2018                 |                              |            | Other SST - 02 Info |                                  |        |
|     | Preview          | Print Hide Option        | s Commit Close             |                              |            |                     |                                  |        |
| Ta  | x Summary SST    | - 02 (Sales) SST - 02 (S | ervice) Payment Collection |                              |            |                     |                                  |        |
| ľ _ | ,                | _                        |                            |                              |            |                     |                                  |        |
| S   | upply/Purchase   | <b>^</b>                 |                            |                              |            |                     |                                  |        |
|     | Tax Code         |                          | Local Taxable Amt          | Local Tax                    |            | Supply/Purchase     | <ul> <li>SST Tax Code</li> </ul> |        |
|     | Supply/Purcha    | ise: Supply              |                            |                              |            |                     |                                  |        |
| ►   | ESA              |                          |                            | 5.00                         | 0.00       | Supply              | ESA                              |        |
|     | S-10             |                          |                            | 450.00                       | 45.00      | Supply              | S-10                             |        |
|     | S-5              |                          |                            | 60.00                        | 3.00       | Supply              | S-5                              |        |
|     | SV-6             |                          |                            | 30.00                        | 1.80       | Supply              | SV-6                             |        |
|     |                  |                          |                            |                              |            |                     |                                  |        |
|     |                  |                          |                            |                              |            |                     |                                  |        |
|     |                  |                          |                            |                              |            |                     |                                  |        |
|     |                  |                          |                            |                              |            |                     |                                  |        |
|     |                  |                          |                            |                              |            |                     |                                  |        |
|     |                  |                          |                            |                              |            |                     |                                  |        |
|     |                  |                          |                            |                              |            |                     |                                  |        |
|     |                  |                          |                            |                              |            |                     |                                  |        |
|     |                  |                          |                            |                              |            |                     |                                  |        |
|     |                  |                          |                            |                              |            |                     |                                  |        |
|     |                  |                          |                            |                              |            |                     |                                  |        |
|     | Record 1         | of 4 🕨 🕨 📉 <             |                            |                              |            |                     |                                  | $\geq$ |
| M   | Record 1         | of 4 🕨 🕨 🖂               |                            |                              |            |                     |                                  | >      |

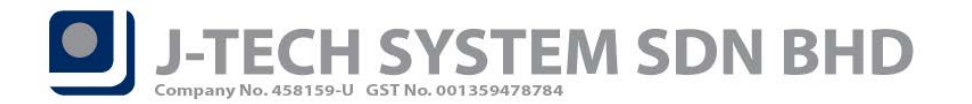

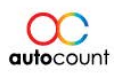

#### SST-02 (Sales) & SST-02 (Service)

There will be 2 SST-02 form generated, one for Sales Tax while another for Service Tax. User can access to each respective tab depending on their company SST registration. User can double click on the figure to drill down for further info on what transactions contributes to this figure.

## SST-02 (Sales)

| 12 (Service) Payment Collection<br>코 모, 《기 역, 역, 90% 🕥 역, 내 석 👂 1                                                                                                    | N   P 🌭 N   🖸 - 🖂 - 14                                                                                      | 3                                                           |                        |                                                                                                    |                                                                                                    |                                                                                                    |                                                                                                    |                                                                                      |   |
|----------------------------------------------------------------------------------------------------|----------------------------------------------------------------------------------------------------|-------------------------------------------------------------|------------------------|----------------------------------------------------------------------------------------------------|----------------------------------------------------------------------------------------------------|----------------------------------------------------------------------------------------------------|----------------------------------------------------------------------------------------------------|--------------------------------------------------------------------------------------|---|
| □ *SST-02*                                                                                                    | No.                                                                                                    | SST-02 :                                                    |                        | BAH.                                                                                                    | Agian B1: Mak<br>Partb1: S                                                                                                    | LUMAT JUALAN / P<br>ALES / SERVICE DE                                                                                          | ERKHIDMATAN<br>ETAILS                                                                                                    |                                                                                      | ٦ |
| JABAT<br>ROYAL MJ<br>PENYATA CI<br>SAL                                                                                                    | IAN KASTAM DIRAJA MALA<br>ALAYSIAN CUSTOMS DEPA<br>UKAI JUALAN / CUKAI PERKH<br>LES TAX / SERVICE TAX RETUI | YSIA<br><i>RTMENT</i><br>IIDMATAN<br>W                      | (7)<br>Bil<br>No.      | (6)<br>Naklumat Barang Kena<br>Cuka / Janis Perkindimatan<br>Bercuka Ubekalkan."<br>Description of Taxable<br>Goods / Type of Taxable<br>Service Provided." | (7)<br>Kod Tarff Kastam<br>/ Kod Janis<br>Perkhidmatan. <sup>9</sup><br>Customs Tarff<br>Code / Service<br>Type Code. <sup>9</sup> | (8)<br>Niaillarang-barang<br>Dijuai<br>Dilaukan.*<br>Value of Taxable Goods<br>Sold /<br>Value of Work<br>Performed. *<br>(RM) | (9)<br>NailBarang-barang Yang<br>Dipaka Sendiri<br>/ Dilupus<br>Nilal Perkhidmatan Yang<br>Diber-Percuma <sup>10</sup><br>Value of Goods For Own Used /<br>Disposed<br>Values of Free Services * | (10)<br>Nilai<br>Perkhidmatan<br>Bencukai *<br>Value of Texable<br>Service *<br>(RM) |   |
| Nota Penting (ImportantNotes)  1) Silaisikan borang ini dengan menaip menggunak<br>Pesse type in using BLOOK LETTERS                                                                                                    | ian HURUF BESAR.                                                                                            |                                                             | 1.<br>2.<br>3.         | LEATHER SORA<br>WOODEN CLIPBOARD<br>COters                                                                                                    | ******                                                                                                    | 100.00<br>60.00<br>350.00                                                                                                    | (RM)<br>0.00<br>0.00                                                                                                    | 0.00                                                                                 |   |
| <ol> <li>Please refers to \$\$7:47 Returns (aduations<br/>(a) Reargeny and perturns (1) adath any aib dist.<br/>Column with (r) is a mandatory field.</li> <li>Beirryn taba ni aibu ratha diffrar, slia angla 0<br/>if rothing to dockne, please fif in r0;</li> <li>petrayna langl.</li> <li>Please contact Custome Cal Center at 1-300-88-<br/>Please contact Custome Cal Center at 1-300-88-</li> </ol> | 0.<br>-300-88-8500 / 03-78067200 stau emei c<br>-8500 / 03-78067200 or email coc@cust                       | cc@cualoms.poy.my.untuk<br>cms.gov.my, for further enquiry. |                        |                                                                                                    | JUHLAH.*<br>TOTAL.*                                                                                                    | \$10.00                                                                                                    | 0.00                                                                                                    | 0.00                                                                                 |   |
| BAHAGIAN A : MAKLUMAT<br>PARTA : REGISTERED MAN                                                                                                    | PENGILANG BERDAFTAR / ORAN<br>UFACTURE / REGISTERED PERSO                                                   | G BERDAFTAR<br>N PARTICULARS                                |                        | JUHLAH<br>BAHAGIAN B2 : NILAI CU<br>KEGUNAAN SENDIRI) /<br>PART B2 : VALUE<br>S                                                                             | I KESELURUHAN.*<br>NET TOTAL.*<br>JKAI YANG KEN<br>PERKHIDMATAN<br>OF TAX PA YAB<br>SERVICES (SERV                                 | A DIBAYAR ATAS B<br>I (PERKHIDMATAN I<br>LE FOR GOODS (SA<br>ICES PERFORMED)                                                   | ARANGAN (JUALAN / PEL<br>DIBERIKAN / KEGUNAAN<br>ILES, DISPOSED, OWN US<br>/ OWN USE)                                                                                                    | SIRUDIRI)<br>E) /                                                                    |   |
|                                                                                                    | CUKAI JUALAN/<br>SALESTAX                                                                                   | CUKAI PERKHIDMATAN/<br>SERVICE TAX                          | 11) Jurni<br>Total     | ih Nilai Jualan dan Cukai Yang Ke<br>Value of Tax Payable as Per Tax P                                                                                      | na dibayar Mengilut. I<br>Rote.                                                                                                    | adar Cukai.<br>Nisi Jusian / Perkhidh                                                                                          | stan Berouxa /<br>ni                                                                                                    | si Cukal Kana Bavar                                                                  |   |
| 1) No. Pendaftaran SST.<br>SST Registration No.                                                                                                    | 34567890                                                                                                    |                                                             | a) 8                   | rangan Bercukai Berkadar 5%.                                                                                                    |                                                                                                    | Value of Tarable Sa<br>/ No. of Ca<br>RM                                                                                       | es / Service 75x Rate V<br>ena<br>60.00 5% RM                                                                                                    | sue of Tax Payable                                                                   |   |
| 2) Nama Pengilang Berdaltar / Orang Berdaltar.<br>Nama of Registened Nanufacturer / Registened<br>Person.                                                                                                    | T SDN BHD                                                                                                   |                                                             | b)8                    | anache Ococar ar 316 Käté.<br>Irangan Bercukai Berkadar 10%.<br>Iaxable Goodir at 10% Rate.<br>Inkhidowsho Barcukai cabalo dari V.                          | urrendes M                                                                                                    | RM                                                                                                    | 450.00 10% RM                                                                                                    | 45.00                                                                                |   |
| 3) Tempsh Bercukal *<br>Tanzble Period #                                                                                                    | dari 0 1 / 0 9 1 8                                                                                          | hingge 30 / 09 / 18                                         | d)P<br>12) Jum         | axable Service other than from G<br>richidmatan Bercukaidari Kumpul<br>axable Service from Group H.<br>ah Niai Cukai Yang Kana Dibaya                       | Graup H.<br>Ibn H.                                                                                                    | RM                                                                                                    | 0.00 6% RN<br>0 UNIT RM 25 RN                                                                                                    | 0.00                                                                                 |   |
|                                                                                                    | (hen) (bulen) (briun)<br>(day) (word?) (year)                                                               | (hen) (balen) (balun)<br>(day) (munith) (year)              | (12)<br>13) Ama<br>Ama | vaue or rax⊭ayable.<br>•[11(#) + 11(b)] ATAU / OR [11(c<br>in Potongan Cukai Melalui Nota Ki<br>intof Tax Deducted from CreditN                             | t) + 11(d))<br>redit/ Cukai Kontra.*<br><i>lote / ContreTax.*</i>                                                                  |                                                                                                    | RM                                                                                                    | 48.00                                                                                |   |
| (1) Taulh Alah Saraha Darash da Basara                                                                                                    |                                                                                                    |                                                             | 140 1.000              | h Culmi Yang Kana Dihavar Saha                                                                                                    | um Banah Dikanakar                                                                                                    |                                                                                                    |                                                                                                    |                                                                                      |   |

Figure 7

| BAHAGIAN C : BARANG-BARANG DI BAWAH JADUAL KEDU                                                                                                    | A, PERINTAH CUKAI JUALAN                                                                                                    | BALLACIAN C ( AVIIAN                                                                                                    |
|----------------------------------------------------------------------------------------------------|----------------------------------------------------------------------------------------------------|----------------------------------------------------------------------------------------------------|
| (KADAN CUKAI) 2018<br>PARTC : GOODS UNDER SCHEDULE 2, SALES TAX OF                                                                                                    | DER (TAX RATE) 2018                                                                                                    | PART F : DECLARATIONS                                                                                                    |
| 17) Jumiéh Niel Juelen den Cukai Yang Kena dibayar mengikut kadar cukai.<br>Total Kalue of Tax Payable as per rate of tax.<br>sarat Juen<br>bor Q aventy.                                                                                                    | Nia Jaan Betara Nia Cala Yan Siya<br>Yake of Talate Bass Yake of Tal Ryson                                                                                                    | 21) Decym i'r is yn ywlang i hynno i wyg dhwi Lusan merysanllan dar menyaralla balwan boll fodr yng drysdalar dalen paryda i'r<br>eddin ber dar llwygo.<br>Jar an authorael affor hwedy certrfy fartiffe partoclar statefor ffer relien are buland complete. |
| Berkahr         RM         Perkar         F           Arbite         RM         Perkar         F           Berkahr         RM         Perkägenn *         F           Arbite         RM         Perkägenn *         F           Berkahr         RM         Perkägenn *         F           Arbite         Transmission *         F         F                                                                                                    | RM         RM           RM         RM           RM         RM                                                                                                    | Tarik/ Other                                                                                                    |
| BAHAGIAN D : JUALAN YANG DIKECUALIKAN<br>PART D : SALES EXEMPTED FROM SAL                                                                                                    | CUKAI JUALAN<br>ES TAX                                                                                                    | (a) (we) Declarad Equilities                                                                                                    |
| (a) Journ Baragear and Berchar Ang United and Construction Strain Permittan Construction<br>Journal (JOSE). "<br>Sales of Taxable Goods Exempted From Tax under the Sales Tax (Goods Exempted From Sale)                                                                                                    | les Tax) Order 2018."                                                                                                    | Name of Declarant<br>24) No. KadPengenalan / Passport                                                                                                    |
| a) Eksport / Kawasan Khar / Kawasan Ditetapkan."<br>Export / Special Area / Designated Area. "                                                                                                    | RM 0.00                                                                                                    | Identity Cerd / Passport No.<br>25) Jawatan Pengkoa.                                                                                                    |
| b) Jualan Tempatan Kepada Orang di bawah Perintah Cukai Jualan (Orang Yang Dikecualika<br>Local sales enemptied to person under the Sales Tax (Person Exempted From Payment or<br>1998) (2019) (2019) (20                                                                                                    | n Daripada Pembayaran Cukai Jualan) 2018:<br>If Sales Tax) Order 2018:-                                                                                                    | Designation of Declarant<br>26) No. Talefan.                                                                                                    |
| <ol> <li>Isdual A (Kumpukn Orang),*<br/>Scheduke (Class of Person),*</li> </ol>                                                                                                    | RM 5.00                                                                                                    | Teliphane No.                                                                                                    |
| 2) Jadual B (Pengiling Spesifik Barangan Tidak Bercukai)."                                                                                                    | RM 0.00                                                                                                    | BAHAGIAN G.: UNTUK KEGUNAAN PEJABAT<br>PART G.: FOR OFFICIAL USE                                                                                                    |
| ScheduleB (Manufacturer of specific non taxable goods).**                                                                                                    |                                                                                                    |                                                                                                    |
| Schedule (Hanufacture of specific non taxable goods)."<br>3) Jadvali (Barang Mentah / Pembungkawa / Komponen)."<br>Schedule (Revinterial / Pachaging / Components)."                                                                                                    |                                                                                                    |                                                                                                    |
| Schelik (Riminicature et apoelle non taxolo pools,)*<br>13) dual (Eurory March (Paucojanus) (Komponen)*<br>Schelik (Ciker Materiak / Rockagny (Component)*<br>0) Botta (Ciker Materiak / Rockagny (Component)*<br>0) Botta (Ciker Materiak)*<br>2001 202 (Portuge, Important of Row Materia (Europtic)*om Saler Tax)<br>2001 202 (Portuge, Important of Row Materia (Europtic)*om Saler Tax)                                                                                                    | . RM 0.00                                                                                                    |                                                                                                    |
| Scheldel (Divelicitum of specific min tande positis)**<br>2) Isaliud (Elimp Health / Ferdungiane, Kranguna)*<br>Schelde (Zhan Mariani) Anology (Companity)*<br>1) Entratis (La 2) (Perhellan (Programma Elimin Health Ting Discussion<br>Amn 2 and 2) (Perhellan (Programma Elimin Health Segnithan Elimination<br>Amn 2 and 2) (Perhellan (Programma Elimin Health Segnithan Elimination<br>2) 1) Entratis (La C) (Perhellan (Programma Elimin Health Segnithan<br>Entrational (Perhellan (Programma Elimin Health Segnithan Elimination<br>Elimination Calan Johns)*<br>Tann 3 and (Perhellan (Programma Elimin Health Segnithan)<br>Tann 3 and (Perhellan (Programma Elimin Health Segnithan)<br>Tann 3 and (Perhellan (Programma Elimin Health Segnithan)                                                                                                    | (# RM 0.00)                                                                                                    |                                                                                                    |
| Scheließ Dissification of specific met taxobiopolis, <sup>14</sup><br>2) Saduel (Expandence) Research (Seramon), <sup>2</sup><br>Scheließ (Sam Materia), Package) (Comparent), <sup>24</sup><br>1) Borns (a. 6) Scheließen (Package) (Comparent), <sup>24</sup><br>Born J and 2) (Parkage), (Pacparent), <sup>24</sup><br>1) Borns (a. 6) (Package), (Pacparent), <sup>24</sup><br>1) Borns (a. 6) (Package), (Pacparent), <sup>24</sup><br>1) Borns (a. 6) (Package), (Pacparent), <sup>24</sup><br>Borns (a. 6) (Package), (Pacparent), <sup>24</sup><br>Borns (a. 6) (Package), (Pacparent), <sup>24</sup><br>1) Borns (Borns), <sup>24</sup><br>1) Borns (Borns), <sup>24</sup><br>2) (Package), <sup>24</sup><br>2) (Package), <sup>24</sup><br>2) (Pac | [RM 0.00]<br>[RM 0.00]<br>[RM 0.00]                                                                                                    | 27(a)                                                                                                    |
| Scholdel (Roundeauer geech non toole pools)** 2) Shade (Clew Healer) Pools-Joang (Lew Healer) Pools-Joang (Lew Healer) Pools-Joang (Lew Healer) 2) Schol (Lew Healer) Pools-Joang (Lew Healer) 2) Schol (Lew Healer) Pools-Joang (Lew Healer) Responses 2) Schol (Lew Healer) Pools-Joang (Lew Healer) Responses 2) Schol (Lew Healer) Pools-Joang (Lew Healer) Response 2) Schol (Lew Healer) Pools-Joang (Lew Healer) Response 2) Schol (Lew Healer) Pools-Joang (Lew Healer) Response 2) Schol (Lew Healer) Pools-Joang (Lew Healer) Response 2) Schol (Lew Healer) Pools-Joang (Lew Healer) Response 2) Schol (Lew Healer) Pools-Joang (Lew Healer) Response 2) Schol (Lew Healer) Pools-Joang (Lew Healer) Response 2) Schol (Lew Healer) Pools-Joang (Lew Healer) Response 2) Schol (Lew Healer) Pools-Joang (Lew Healer) Response 2) Schol (Lew Healer) Pools-Joang (Lew Healer) Response 2) Schol (Lew Healer) Pools-Joang (Lew Healer) Response 2) Schol (Lew Healer) Pools-Joang (Lew Healer) Response 2) Schol (Lew Healer) Pools-Joang (Lew Healer) Response 2) Schol (Lew Healer) Response 2) Schol (Lew Healer)                                                                                                    | RM         0.00           RM         0.00           RM         0.00           RM.         0.00           YAN CURAJUALAN         0.00           YAN CURAJUALAN 2018         0.00           YAN CURAJUALAN 2018         0.00 | 20(a) 20(b)<br>Turin Penyas Davina Turin Cos Pos<br>Das Reson Receised<br>Pos Monad Davin                                                                                                    |

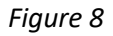

Page

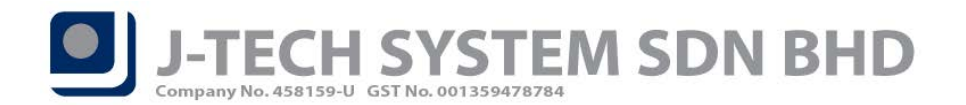

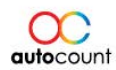

## SST-02 (Service)

| *SS1-02*                                                                                                    |                                                                                                    | No. SST-02 :                                                                                                    |                                                                                                    | ВАН                                                                                                    | IAGIAN B1 : MAK<br>PARTB1 : S                                                                                | LUMAT JUALAN / I                                                                                                    | PERKHIDMATAN<br>ETAILS                                                                                                    |                                                                                       |
|----------------------------------------------------------------------------------------------------|----------------------------------------------------------------------------------------------------|----------------------------------------------------------------------------------------------------|----------------------------------------------------------------------------------------------------|----------------------------------------------------------------------------------------------------|----------------------------------------------------------------------------------------------------|----------------------------------------------------------------------------------------------------|----------------------------------------------------------------------------------------------------|---------------------------------------------------------------------------------------|
| J.<br>ROY.<br>PENY.                                                                                                    | ABATAN KASTAM DIRAJA I<br>AL MALAYSIAN CUSTOMS<br>ATA CUKALJUALAN / CUKALF<br>SALES TAX / SERVICE TAX | MALAYSIA<br>DEPARTMENT<br>PERKHIDMATAN<br>RETURN                                                                                                    | (7)<br>1941<br>386                                                                                                    | (6)<br>Naidurrat Barang Kana<br>Cuka / Jenis Perkhidmatin<br>Berculai Dekakan.*<br>Description of Taxable<br>Goods / Type of Taxable<br>Service Provided.*                                                                                                    | (7)<br>Kod Tariff Kastam<br>/ Kod Jenis<br>Perkhidmatan.*<br>Customs Tariff<br>Code / Service<br>Type Code.* | (6)<br>Nilai Barang-barang<br>Dijual<br>Dijakukan. <sup>16</sup><br>Value of Yaxable Goods<br>Sold /<br>Value of Work<br>Performed. <sup>16</sup><br>(RM) | (9)<br>Niai Barang-barang Yang<br>Dipakai Sendiri<br>/ Dilupus<br>Niai Perkhidmatan Yang<br>Diberi Percuma*<br>Value of Goods For Own Used /<br>Disposed<br>Values of Free Services *                                                                                                    | (10)<br>Nilai<br>Perkhidmeten<br>Bercuka *<br>Value of Taxable<br>Service *<br>(RM)   |
| sta Penting (Important Notes)                                                                                                    |                                                                                                    |                                                                                                    | 1 1                                                                                                    | Others                                                                                                    |                                                                                                    | 50                                                                                                    | (RM)<br>1 0.0                                                                                                    | 30.00                                                                                 |
| ilaisikan borang ini dengan menaip mer<br>lease type in using BLOCK LETTERS<br>ilarujuk Panduan Mengisi Penyata SS                                                          | nggunskan HURUF BESAR.<br>T-02.                                                                       |                                                                                                    |                                                                                                    |                                                                                                    |                                                                                                    |                                                                                                    |                                                                                                    |                                                                                       |
| Please refer to SST-02 Returns Guideliu<br>J) Ruangan yang bertanda (*) adalah wajib                                                                                        | 7465.<br>ditsi                                                                                        |                                                                                                    |                                                                                                    |                                                                                                    |                                                                                                    |                                                                                                    |                                                                                                    |                                                                                       |
| <ul> <li>Column with (*) is a man datory field.</li> <li>Sekiranya tiada nitai untuk diikrar, sila isi<br/>if nothing to declare, please fill in *0*.</li> </ul>            | angka 10.                                                                                             |                                                                                                    |                                                                                                    |                                                                                                    | -                                                                                                    |                                                                                                    |                                                                                                    |                                                                                       |
| <ol> <li>Silahubungi Pusat Panggian Kastam di tertanyaan lanjut.</li> </ol>                                                                                                 | alian 1-300-88-8500 / 03-78067200 atau                                                                | a emel coo@customs.gov.my untuk                                                                                                    |                                                                                                    | 1                                                                                                    | JUMLAH.*<br>TOTAL.*                                                                                          | 0.00                                                                                                    | 0.00                                                                                                    | 30.00                                                                                 |
| Prese contes costorie car center al r-                                                                                                    | 200-88-62007 02-78067200 07 Embil 🔛                                                                   | the control of the for survey enquey.                                                                                                    | 비           -                                                                                                    | JUHLAH                                                                                                    | KESELURUHAN.*                                                                                                |                                                                                                    |                                                                                                    | 30.00                                                                                 |
| BAHAGIAN A : MAKL<br>PARTA : REGISTERED                                                                                                    | UMAT PENGILANG BERDAFTAR /<br>MANUFACTURE / REGISTERED I                                              | ORANG BERDAFTAR<br>PERSON PARTICULARS                                                                                                    | 11) Jumi                                                                                                    | BAHAGIAN B2 : NILAI CU<br>KEGUNAAN SENDIRI)/<br>PARTB2 : VALUE                                                                                                    | UKAI YANG KENJ<br>PERKHIDMATAN<br>OF TAX PAYAB<br>SERVICES (SERV                                             | A DIBAYAR ATAS E<br>I (PERKHIDMATAN<br>LE FOR GOODS (S.<br>//CES PERFORMEL<br>Dadar Cuka).                                                                | BARANGAN (JUALAN / PEI<br>DIBERIKAN / KEGUNAAN<br>ALES, DISPOSED, OWN US<br>0 / OWN USE)                                                                                                    | UPUSAN /<br>SENDIRI)<br>Æ) /                                                          |
|                                                                                                    | CUKAI JUALAN /<br>SALES TAX                                                                           | CUKAI PERIORDMATAN/<br>SERVICE TAX                                                                                                    | Total                                                                                                    | n Mar Joann Ger Colar rang N<br>Value of Tax Payable as Per Tax I                                                                                                    | Rate                                                                                                    | Nita Juaran / Perimo<br>Bilangan                                                                                                    | ratan Becuka /<br>Kadar Cukar IN                                                                                                    | a Cuka Kara Bajar                                                                     |
| ) No. Pendaftaran 557.<br><i>557 Registration No.</i>                                                                                                    | CURALJUALAN /<br>SALESTAX                                                                             | CUKAI PERKHEDMATAN/<br>SERVICE TAX                                                                                                    | 7064                                                                                                    | r Mai Joan Ger Cola Fang Ne<br>Velve of Tax Reyable as Per Tax (<br>rangen Berculca Berkade 5%).                                                                                                    | Rade                                                                                                    | Nita Jualan / Perena<br>Biangan<br>Value of Tanata I<br>/ No. of C                                                                                        | natan Becuka (<br>Kadi Kadar Cukar Ni<br>Sanas Sanico Ten Kale 1<br>Sanas                                                                                                    | a Coxa Kara Sejar<br>Nue of Tel Pejabe                                                |
| ) Ho. Pendaharan 557,<br>557 Registration No.<br>1 Nove Bendalmon Burdahar                                                                                                  | CURAI JUALANI /<br>SALESTAX                                                                           | CUKAI PERKHEDMATAN/<br>SERVICE YAX                                                                                                    | 7706/<br>                                                                                                    | rangan Barcuka Berkadar 5%,<br>rangan Barcuka Berkadar 5%,<br>angén Barcuka Berkadar 5%,                                                                                                    | Rate                                                                                                    | Nita Jusan / Penno<br>Biongan<br>Velue of Zalabe /<br>/ No. of C<br>RM                                                                                    | naan Becula /<br>Ioad / Kaak Cular N<br>Satas / Senice 74 mile V<br>Satas<br>0.00 5% RM                                                                                                    | a Colar Kana Sayar<br>Nue of Tel Payatte<br>0.00                                      |
| ) No. Pendaltara 557.<br>.557 Agusta Aon No.<br>) Nama Penglang Serdaltar / Orang Berdaltar.<br>. Nama di Agusteed Manufacture / Agusteed                                   | CURAI JUALANI<br>SALES YAX                                                                            | CURAI PERBOREMATINI<br>SERVICE TAX<br>0987654321<br>SST SDN BHD                                                                                                    | ] +Ba<br>*Ba<br>*<br>*<br>*<br>*<br>*<br>*                                                                                                    | n nun Joan bain bain bain bain ang no<br>rangan Berculus Berkade 5%,<br>nunble Goods at 5% Rate.<br>rangan Berculus Berkade 10%,<br>nunble Goods at 5% Rate.                                                                                                    | Rate.<br>Cumpulan H.                                                                                         | Nita Juatan / Penina<br>Brangan<br>Value of Tanabe<br>/ No. of C<br>RM<br>RM<br>RM                                                                        | ndan Becuka / Kadar Cukar No<br>Kadar Cukar No<br>Jana / Tei file / Tei file<br>1400 / 10% Rh<br>0.00 10% Rh                                                                                                    | a Coxe nera Sejar<br>aue of Tai Rejabe<br>0.00<br>0.00                                |
| ) Ho. Pendaharan 557,<br>357 Reprinter No.<br>367 Reprinter No.<br>367 Reprinter Nonderton (Nang Berdahar,<br>Ang Reprinter Nonderton (Naplatened<br>Angram                 | CURAL JUNLANI<br>SALESTAN                                                                             | CUMAI PERIOROMATIAN<br>SERVICE TAX<br>0987054321<br>SST SDN BHD                                                                                                    | 704/<br>) Bit<br>7<br>) Diff<br>7<br>c) Pit<br>7<br>d) Pit<br>7<br>d) Pit                                                                                                    | in nua Joaan tuki Cuba ng Nel Cuba<br>rangan Bercuka Berkade 5%,<br>anabé Goodr at 5% Rate.<br>rangan Bercuka Berkade 10%,<br>tabé Goodr at 5% Rate.<br>rangan Bercuka Berkada 10%,<br>tehidi mate. Bercuka selan dari Kumpo<br>hihidimate. Bercuka selan Kumpo                                                                                                    | Rate.<br>Computen H.<br>Group H.<br>Jan H.                                                                   | Nita Juaan / Penting<br>Biogram<br>Value of Pacific<br>/ No. of C<br>RM<br>RM                                                                             | ratan Serokal / vage Case / 1<br>vage Service / 74/ Rev / 1<br>ans / 0.00 5% Rh<br>0.00 10% Rh<br>30.00 6% Rh                                                                                                    | a Coxe Kera Baya<br>0.00<br>0.00<br>1.80<br>0.00                                      |
| ) Ho, Bandahara 157.<br>577 Rogina Ann.<br>Nanar a' ggalang Bacdaha / Orang Bacdaha:<br>Nanar a' ggalang Mandachar / Rogishand<br>Annan - Tompo Barcaka a<br>Tanaba Awazi " | CURAL JUAL ANI / SALES FAX                                                                            | CURA / FEROIDANIN/<br>SERVICE /AC<br>098765421<br>SST SDN BHD<br>SST SDN BHD<br>8 Moge 30 / 09 / 18                                                                                                    | 7064<br>) Bit<br>) Bit<br>) B   | In You Journ Tair Court any to<br>Tai Jai and Tair Rayabile at the Tair<br>angen Berculus Berlade 5%,<br>nande Goodd at 5% Rate.<br>Tangen Berculus Hunder Sing Rate.<br>Tangen Berculus Hunder Sing Rate.<br>Tain Sing Sing Rate Sing Rate Sing Rate<br>Andre Sarvice Sing Rate Sing Rate<br>Andre Sarvice Sing Rate Sing Rate<br>Andre Sarvice Sing Rate Sing Rate<br>Rate Sing Rate Sing Rate<br>Rate Sing Rate Sing Rate<br>Rate Sing Rate Sing Rate<br>Rate Sing Rate Sing Rate<br>Rate Sing Rate Sing Rate<br>Rate Sing Rate Sing Rate<br>Rate Sing Rate Sing Rate<br>Rate Sing Rate Sing Rate<br>Rate Sing Rate Sing Rate<br>Rate Sing Rate<br>Rate Sing Rate<br>Rate Sing Rate<br>Rate Sing Rate<br>Rate Sing Rate<br>Rate Sing Rate<br>Rate<br>Rate Sing Rate<br>Rate Sing Rate<br>Rate<br>Rat | Rade.<br>Computen H.<br>Graup H.<br>Jahn H.                                                                  | Nita Jusan / Perine<br>Bingan<br>Value of Tasate<br>/ No. of C<br>RM<br>RM                                                                                | Index         Name         Data         Name         Name <t< td=""><td>a Cose Kras Baye<br/>ave of Ter Pende<br/>0.00<br/>1.80<br/>0.00</td></t<> | a Cose Kras Baye<br>ave of Ter Pende<br>0.00<br>1.80<br>0.00                          |
| ) Hs. Penduharan SST.<br>SST Angertratin Kin.<br>) Norva Renglang Bandahar. (Orang Bandahar.<br>) Norva Renglang Mandachar / Angelanar<br>Angean.<br>) Tempih Bandah<br>7.  | CURAL LUNA (MV /<br>SALESTAX<br>duri 01/09 1<br>duri 000 000 1                                        | CINKA PERMICIPACIAN<br>SERVICETAX<br>0987654271<br>SST SON BHD<br>55T SON BHD<br>55T SON BHD<br>000 000 000 1 1 1 1 1 1 1 1 1 1 1 1 1 1                                                                                   | 70647<br>) Bit<br>7<br>2<br>3<br>3<br>4<br>5<br>1<br>5<br>1<br>1<br>1<br>1<br>1<br>1<br>1<br>1<br>1<br>1<br>1<br>1<br>1                                                                                                    | In this double of the Psychia and Fair Carl<br>and the Array of the Psychia and Tarter<br>anges Berculus Berkade 5%,<br>and the Could Berkade 5%.<br>And the Could Berkade 5% of the Carl<br>and Carl and Sector Carl<br>Array and Sector Carl and Sector Carl<br>Array and Sector Carl and Sector Carl<br>Array and Sector Carl and Sector Carl<br>Array Carl and Sector Carl and Sector Carl<br>Array Carl and Sector Carl and Sector Carl<br>Array Carl and Sector Carl and Sector Carl<br>Array Carl and Sector Carl and Sector Carl<br>Array Carl and Sector Carl and Sector Carl<br>Array Carl and Sector Carl and Sector Carl<br>Array Carl and Sector Carl and Sector Carl and Sector Carl<br>Array Carl and Sector Carl and Sector Carl And Sector Carl And Sector Carl and Sector Carl And Sector Carl And Sector Ca                                                                                                    | Rada<br>Gumpulan H.<br>Grazp H.<br>Jahn H.<br>ar<br>a;<br>q + 11 (g)                                         | Inter Justien / Reining<br>Value of Design<br>/ No. of C<br>RM<br>RM                                                                                      | nga booka<br>base / ano<br>ase / ano<br>ase / ano<br>ase / ano<br>ase / ano<br>book<br>ase / ano<br>book<br>ase / ano<br>book<br>book<br>book<br>book<br>book<br>book<br>book<br>bo                                                                                                    | a Coae Yana Bayar<br>ana of Tan Repair<br>0.00<br>0.00<br>1.80<br>0.00<br>1.80        |
| testalaun 137.<br>Reptartar III.<br>a Benglang Berdahu / Orang Berdahu.<br>ar Reptarter Hinulychur / Reptarter<br>Angester Hinulychur / Reptarter<br>Die Beruha *           |                                                                                                    | CUMP IF REPORTED AND           098705121           SST SDNBHD           SST SDNBHD           B           Margar           SQ / OS           Margar           SQ / OS           Margar           SQ / OS           SQ / OS | 766/<br>0 88<br>0 98<br>0 99<br>0 99<br>0 99<br>0 99<br>0 99<br>0 199<br>0 1 | In this double for the second barry ten-<br>transe benchas Berkade SP-<br>ranse Berculas Berkade SP-<br>name Berculas Berkade SP-<br>name Berculas Berkade SP-<br>tholmens Berculas Berkade SP-<br>fisher SP-<br>fisher SP-<br>fisher SP-<br>enter SP-<br>enter SP-<br>enter SP-<br>second SP-<br>second SP-<br>SP-<br>SP-<br>SP-<br>SP-<br>SP-<br>SP-<br>SP-<br>SP-<br>SP-                                                                                                    | Rate<br>Cumpuler H.<br>Graup H.<br>Jam H.<br>e:<br>q = 11(d)<br>tote/ Contra 7ax *                           | Inter Joace (Federal<br>Design<br>Vece of Totals<br>(RM<br>RM<br>RM                                                                                       | ngan Bronka - Salar Calar Na<br>angan Sanna - Zen Kalar - Salar<br>0.000 5% RA<br>0.000 10% RA<br>30.00 6% RA<br>0.0NIT RM.25 RA<br>RM.                                                                                                    | a Code Vara Bayar<br>Ne of 7a: Payeor<br>0.00<br>0.00<br>1.80<br>0.00<br>1.80<br>0.00 |

Figure 9

| 2) whete high water data base is a data water data base water data base is a data water data base is a data base is a data base is a data base is data bas                                                                                                    | 2) Diple if loss of the function of the state region of the loss of the function of the function of the fu                                                                                                    | BAHAGIAN C : BARANG-BARANG DI BAWAH JADUAL KEDU.<br>(KADAR CUKAI) 2018<br>PARTC : GOODS UNDER SCHEDULE 2, SALES TAX OF                                                                                                    | A, PERINTAH CUKAIJUALAN<br>RDER (TAX RATE) 2018                                 | BAHAGIAN F : AKUAN<br>PART F : DECLARATIONS                                                                                                    |                                                                          |
|----------------------------------------------------------------------------------------------------|----------------------------------------------------------------------------------------------------|----------------------------------------------------------------------------------------------------|---------------------------------------------------------------------------------|----------------------------------------------------------------------------------------------------|--------------------------------------------------------------------------|
| Arkage       RM       Torkin*       RM       RM         Barkage       RM       RM       RM       RM         Barkage       RM       RM       RM       RM         Barkage       RM       RM       RM       RM         Barkage       RM       RM       RM       RM         Barkage       RM       RM       RM       RM         Barkage       RM       RM       RM       RM         Data temports       State State St                                                                                                    | Bridder<br>Rufder<br>Rufder<br>Arbeit of Statistics of Statistics (Statistics of Statistics of Statistics                                                                                                    | u.<br>17) Junish Niai Jualan dan Cukai Yang Kena dibaya mengikut kadar cukai.<br>Total Value of Tar Payabé as per rate of tax.<br>Kamti Juan<br>Jard Duetty                                                                                                    | Nia Jusen Beckas Nia Cuas kata Bajar<br>Vace of Tautoe Sales Vace of Tar Rejete | 22) Dengen ini says sebaga pegawai yang dibari kuasa mengesahian dan memperakui baha<br>adalah benar din lengkap.<br>7 as an autheritad officer hereby certify that the particular stated in this return are true a<br>1 | na butir-butir yang dinyatakan dalam penyata ini<br>nd <i>comple</i> te. |
| BANAGAN DI JIHAAN YANG DIRECUALKAN CHUKA JIHAAN PART DI SALES EXEMPTE DE PARTA DI SALES TAXX     [med]     [med]     [med                                                                                                    | DRAMGAN OF 2-100LAR WAY VARG DREPCORKANCE URAN JURGAN         PART 0: Status SCREMPTED FROM VARGENCES TAX         Status Screen Variante Screen Variante Variante Screen Variante Variante Var                                                                                                    | Berlader RM PerLeter.* E<br>Article RM PerLeter.* F<br>Berlader RM PerKidgram.* F<br>Article RM PerKidgram.* F<br>Berlader RM articlerum.* F                                                                                                    | RM RM RM RM RM RM                                                               | Tarih / Zala / 1 0 / 2 0 1 8                                                                                                    | Tandatangan Penglikar                                                    |
| 1) Jule Targe provide front Frage Characteria Cold & Samol Press Targe Describes Darge & Cold & Samol Press Targe Targe Describes Darge & Cold & Samol Press Targe Targe Describes Darge & Cold & Samol Press Targe & Targe & Targe                                                                                                    | Justice Engraphic Fordure of the Stand Product Stand Color Justice Color         211 Note Topics           Justice Engraphic Topics Color Stand Product Stand Product Product Stand Product Product Stand Product Product Stand Product Stand Product Stand Product Product Stand Product Stand Product Product Prod Product Prod Product Product Product Product Product Prod Produ                                                                                                    | BAHAGIAN D : JUALAN YANG DIKECUALIKAN<br>PART D : SALES EXEMPTED FROM SAL                                                                                                    | CUKAI JUALAN<br>ES TAX                                                          | (Set) (Action (Mex.)                                                                                                    | Declarant Signature                                                      |
|                                                                                                    |                                                                                                    | 15) Jualan Barang-barang Bercukai Yang Dikecualikan Cukai di bawah Perintah Cukai Jualan (Ba<br>Jualan) 2018. *<br>Sales of Tavable Goods Exempted From Tar under the Sales Tax (Goods Exempted From Sal                                                                                                    | arang-barang Yang Dikacualilan Daripada Cukai<br>Iler Tax) Order 2018 *         | 23) Name de Declarant<br>Name de Declarant<br>34) No. Kad Pengenalan / Passport.                                                                                                    |                                                                          |
| b) Jube Treparts Fagak Corg & Energy Trep Classifier Corport Trep Classifier Corport Corp Classifier Corport Corport                                                                                                    | 3)Jubit Troppen Kepå Dong Shank Protein Caka Jubit (Prog Tag Shanallan Droppen Kepå Dong Shank Protein Caka Jubit (Prog Tag Shanallan Droppen Kepå Dong Shank Protein Caka Jubit (Prog Tag Shanallan Droppen Kepå Dong Shank Prog Dong Shank Prog Dong Prog Dong Shank Prog Dong Prog Dong Shank Prog Dong Prog Dong Shank Prog Dong Prog Dong Shank Prog Dong Prog Dong Shank Prog Dong Prog Dong Shank Prog Dong Prog Dong                                                                                                    | a) Eksport / Kamasan Khas / Kamasan Dilatapkan."<br>Esport / Special Area / Designated Area. "                                                                                                    | RM                                                                              | Identity Cerd / Perspart No. 25) Javaban Pengliara.                                                                                                    |                                                                          |
| 1) add Numpie Oragi <sup>1</sup> , MM      Monitor Oragi <sup>1</sup> , MM     Monitor Oragi <sup>1</sup> , MM     MM     Monitor Oragi <sup>1</sup> , MM     MM     MM     Monitor Oragi <sup>1</sup> , MM     MM     MM | 13 Judia J Jamesha Konsyl - Karley - Karley - K                                                                                                    | b) Jualan Tempatan Kepada Orang di bawah Perintah Cukai Jualan (Orang Yang Dikecualda<br>Local sales exempted to person under the Sales Tax (Person Exempted From Payment or<br>1998) (Person Payment or Person Payment or Person Payment or Payment or Payment | an Daripada Pembayaran Cukai Jualan) 2018:<br># <i>Salex Tax) Order 2018</i> -  | 26) No. Telefon.                                                                                                    |                                                                          |
| 12) Solution of the control of shore the control of the control of the contr                                                                                                    | 2) Julia Ularging Span Basegar Tala Brokaly<br>3) Julia Ularging Span Basegar Tala Brokaly<br>3) Julia C [Juna Nata] Tala Brokaly<br>3) Julia C [Juna Nata] Tala Brokaly<br>4) Julia C [Juna Nata] Tala Brokaly<br>4) Julia C [Juna Nata] Tala Bro | 1) Jadual A (Kumpulan Orang)."<br>ScheduleA (Class of Person)."                                                                                                    | RM                                                                              | DAUACIAN C LUNTIK KECUMAAN                                                                                                    | CIADAT                                                                   |
| 1) Subdic (Pare) Intel/ (Pare) Intel/ (Pare) Intel/ Pare)     Softed (Care)     The Intel (Pare) Intel/ Pare)     Softed (Care)     The Intel (Pare)     The Intel (Pare)                                                                                                    | 3) Judic (Drum Netk) (Perbodium) Carpona)*       3) Shada (Churu Netk) (Perbodium) Carpona)*       3) Shada (Churu Netk) (Perbodium) Carpona)*       3) Shada (Churu Netk) (Perbodium) Carpona)*       3) Shada (Churu Netk) (Perbodium) Carpona)*       3) Shada (Churu Netka) (Perbodium) Carpona)*       3) Shada (Churu Netka) (Perbodium) Carpona)*                                                                                                    | <ol> <li>Jadual B (Pengling Specific Barangan Tidak Bercuka),<sup>a</sup><br/>Schedule B (Manufacture of specific non taxable goods).<sup>a</sup></li> </ol>                                                                                                    | RM                                                                              | PART G : FOR OFFICIAL USE                                                                                                    | EJADAT                                                                   |
| Berler Len 2 (Includier, Freingenden Bahr Hende Ang Discussion<br>Cala Status):<br>Berler Togen Zampforder Ministration Cala Status):<br>Berler Togen Zampforder Ministration Cala Status):<br>Berler Togen Zampforder Ministration Cala Status):<br>Berler Togen Zampforder Ministration Cala Status):<br>Berler Togen Zampforder Zampforder Ministration Cala Status):<br>Berler Togen Zampforder Zampforder Status Cala Status):<br>Berler Togen Zampforder Zampforder Status Cala Status):<br>Berler Togen Zampforder Zampforder Status Cala Status):<br>Berler Togen Zampforder Zampforder Zampforder Status Cala Status):<br>Berler Togen Zampforder Zampforder Zampforder Status Cala Status):<br>Berler Togen Zampforder Zampforder Zampforder Zampforder Status Cala Status):<br>Berler Togen Zampforder Zampforder Zampforder Zampforder Status Cala Status):<br>Berler Togen Zampforder Zampforder Zampfo                                                                                                    | Elicite La Carlondez / Electronic Discussion     Electronic Discussion     Electronic Discu                                                                                                    | <ol> <li>Jadual C (Barang Mentah / Pembungkusan / Kompanen)."<br/>Schedule C (Raw Materiale / Packaging / Components)."</li> </ol>                                                                                                    |                                                                                 |                                                                                                    |                                                                          |
| 10 Octor 2 di e i Devideni / Posignopor tala Handi a lopi bla Pogleg Berdik molge Samola Cola Judio 1     1 Anno 2 di e i Devideni / Posignopor tala Handi a fogolare     1 Ministrato E competi fron Sola Zagi a logi a logi                                                                                                    | Cline S Lee (Dentaior / Registration Cale Junit)     Ends     Ends                                                                                                    | <ol> <li>Butiran 1 dan 2 (Pembelian / Pengimpotan Bahan Mentah Yang Dikecualikan<br/>Cuhai Jualan),<sup>10</sup><br/><i>Rem 1 and 2 (Purchase / Importation of Raw Naterial Exempted From Sales Tax)</i></li> </ol>                                                                                                    | RM                                                                              |                                                                                                    |                                                                          |
| Nil Bother 9 (Nils High Disblack High Disblack)*     RM       Date 1 (Value High Dischard High Disblack)     Tank Damps Dischard       BAHAGIAN E: BELINA DI BANANI JADUAL C, FERNTAH CUKAJUALAN<br>(IORANG VANO DIEKULALIKAN DIBANANI JADUAL C, FERNTAH CUKAJUALAN) 2018       PART E: PURCHASE UNDER THE SCHEDULE C, SALES TAX<br>(IPERSON EXEMPTICE HOND PAYNEH OF SCHEDULE C, SALES TAX                                                                                                    | El Bores (Unit serp foldade ministration)* EM. 20(a) 20(b) 20(b) 20(c) 20(c)                                                                                                    | ii) Butiran 3 dan 4 (Pembelian / Pangimportan Bahan Hentah Bagi Pihak Penglang<br>Berdaftar Yang Dikecualikan Culaia Jualan),*<br>Tama 3 and 4 (Parchaer) / Importation of Raw Material on behaif of Registered<br>Monufacture: Exempted From Saler Tau),*                                                                                                    | RM                                                                              |                                                                                                    |                                                                          |
| BANAGIAN E: BELIAN DI BAWAH JADUAL C, PERINTAH CUKAJ JIALAN<br>(ORANG YANG OKECULAI KAN DARIPAGA PEMBAYARAN CUKAJ JULIAN) 2019<br>PART E: PURCHASE UNDER THE SCHEDULE C, SALES TAX<br>(PERSON EXEMPTED FROM PAYNEM OF SALES TAXO SOBER 2019                                                                                                    | BAHAGAN E: BELIAN DI BAWAH JADUAL C, PERINTAH CUKA JUALAN Duk Palan Resided Perindekad Dak<br>(ORANG YANG DIKECULALIAN BARINARA ANA CUKA JUALAN 2018<br>(PERSON EXEMPTED FROM PAYMENT OF SALES TAX) ORDER 2018                                                                                                    | <li>Butiran 5 (Nilai Kerja Diakukan Yang Dikecualikan Cukai Jualan),*<br/>Item 5 (Value of Work Performed Exempted from Salee Tax), *</li>                                                                                                    | RM                                                                              | 27(a)                                                                                                    | Tarikh Cop Pos                                                           |
| PART E : PURCHASE UNDER THE SCHEDULE C, SALES TAX<br>(PERSON EXEMPTED FROM PAYMENT OF SALES TAX) ORDER 2010                                                                                                    | PARTE : PURCHASE UNDER THE SCHEDULEC, SALES TAX<br>IPERSON EXEMPTED FROM PAYMENT OF SALES TAX ORDER 2010                                                                                                    | BAHAGIAN E: BELIAN DI BAWAH JADUAL C, PERIN<br>(ORANG YANG DIKECUALIKAN DARIPADA PEMBAYARA                                                                                                    | TAH CUKAIJUALAN<br>AN CUKAIJUALAN) 2018                                         | Data Heturi Received                                                                                                    | Pod Marked Date                                                          |
|                                                                                                    |                                                                                                    | PART E : PURCHASE UNDER THE SCHEDULE<br>(PERSON EXEMPTED FROM PAYMENT OF SALES                                                                                                    | C, SALES TAX<br>TAX) ORDER 2018                                                 |                                                                                                    |                                                                          |

Figure 10

# **Payment Collection**

The system will have a tab specially for the summary of payment collection, mainly for Payment Basis Tax Code. User can also double click on the line to drill down into the transaction for further info (Refer Figure 11).

Page

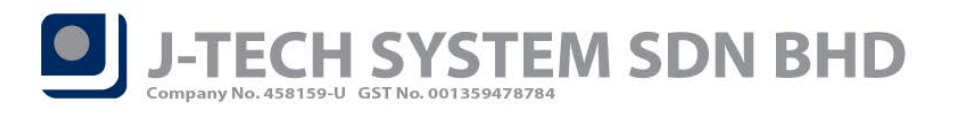

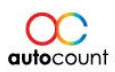

| Tax S | ummary  | SST - 02 (Sales) | SST - 02 (Service)  | Payment Collection |               |         |            |          |                               |              |          |              |                   |           |             |       |                     |                     |                 |       |
|-------|---------|------------------|---------------------|--------------------|---------------|---------|------------|----------|-------------------------------|--------------|----------|--------------|-------------------|-----------|-------------|-------|---------------------|---------------------|-----------------|-------|
| Drag  | a colum | n header here t  | o group by that col | lumn               |               |         |            |          |                               |              |          |              |                   |           |             |       |                     |                     |                 |       |
| Pay   | men     | Payment Doc      | Payment Doc No      | Knock Off Date     | Knock Off Amt | Sourc + | Doc Date   | Doc No   | <ul> <li>Net Total</li> </ul> | Taxable Name | Tax Code | SST Tax Code | Local Taxable Amt | Local Tax | Local Total |       | Collected Local Tax | Collected Local Tax | Collected Local | Total |
| RP    |         | 30/09/2018       | OR-000001           | 30/09/2018         | 31            | 1.80 RI | 30/09/2018 | 1-000005 |                               | 31.80 ABC    | SV-6     | SV-6         | 30.0              | 0         | 1.80        | 31.80 | 30.00               | 1.80                |                 | 31.80 |
|       |         |                  |                     |                    |               |         |            |          |                               |              |          |              |                   |           |             |       |                     |                     |                 |       |
|       |         |                  |                     |                    |               |         |            |          |                               |              |          |              |                   |           |             |       | 30.00               | 1.80                |                 | 31.80 |
|       | Rect    | rd 1 of 1 📄 🔤    | in (<               |                    |               |         |            |          |                               |              |          |              |                   |           |             |       |                     |                     |                 |       |
|       |         |                  |                     |                    |               |         |            |          |                               |              |          |              |                   |           |             |       |                     |                     |                 |       |

Figure 11

# Other SST-02 Info

User can insert declarant info through the system by clicking on the **"Other SST-02 Info"** from the SST Return screen (Refer Figure 12). It will prompt some basic declarant Info which will be later reflect into the SST-02 form itself (Refer Figure 13, 14). User can also insert their penalty rate (if any) and the system able to calculate the penalty according to the rate keyed (Refer Figure 15, 16).

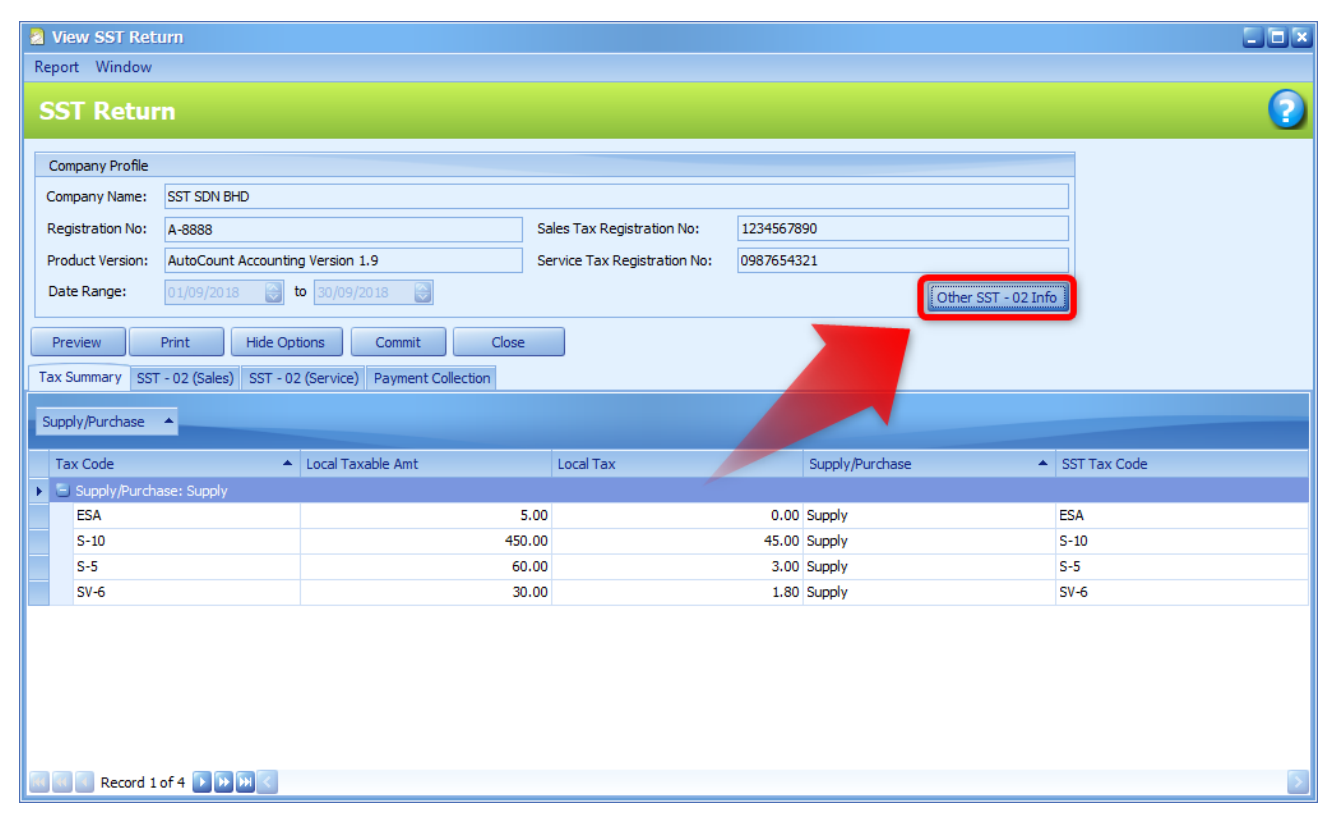

Figure 12

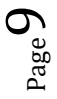

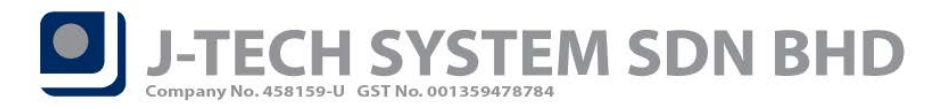

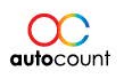

| 🙎 SST - 02 Info                  |                      |
|----------------------------------|----------------------|
| Name of Declarant * :            | ONG JAE SEN          |
| Identity Card / Passport No. * : | 998877-66-5544       |
| Designation of Declarant *:      | CLEANER OF AUTOCOUNT |
| Telephone No. *:                 | 03-3080 8888         |
| Penalty Rate *:                  | 0                    |
| Declaration Date * :             | 24/10/2018           |
| Amendment                        |                      |
|                                  | OK                   |

Figure 13

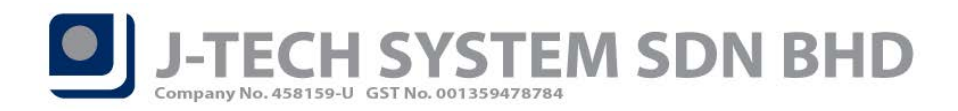

E

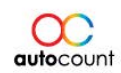

| BAHAGIAN<br>PART F : DE                                                                                                    | N F : AKUAN<br>CLARATIONS                                                                                     |
|----------------------------------------------------------------------------------------------------|----------------------------------------------------------------------------------------------------|
| 22) Dengan ini saya sebagai pegawai yang diberi kuasa mengesahkan da<br>adalah benar dan lengkap.<br>I as an authorized officer hereby certify that the particulars stated in i | n memperakui bahawa butir-butir yang dinyatakan dalam penyata ini<br><i>this retum are true and complete.</i> |
| $\begin{tabular}{ c c c c c c c c c c c c c c c c c c c$                                                                                                    | Tandatangan Pengikrar<br>Declarant Signature                                                                  |
| 23) Nama Pengikrar.<br>Name of Declarant.                                                                                                    | ONG JAE SEN                                                                                                   |
| 24) No. Kad Pengenalan / Passport.<br>Identity Card / Passport No.                                                                                                    | 998877-66-5544                                                                                                |
| 25) Jawatan Pengikrar.<br>Designation of Declarant.                                                                                                    | CLEANER OF AUTOCOUNT                                                                                          |
| 26) No. Telefon.<br><i>Telephone No.</i>                                                                                                    | 03-3080 8888                                                                                                  |
| BAHAGIAN G : UNTUK<br>PART G : FOR                                                                                                    | KEGUNAAN PEJABAT                                                                                              |
| 27(a)<br>Tarikh Penyata Diterima<br>Date Return Received                                                                                                    | 27(b)<br>Tarikh Cop Pos<br>Post Marked Date                                                                   |
| Date Return Received                                                                                                    | Post Marked Date                                                                                              |

Figure 14

 $_{Page}11$ 

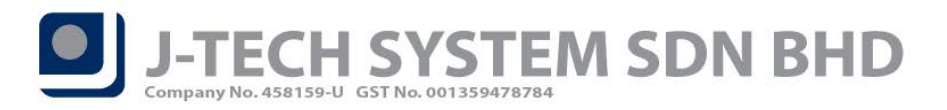

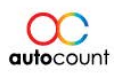

|                                   |                                                                     |                                 |                                    |                          |             |                  | 1      |
|-----------------------------------|---------------------------------------------------------------------|---------------------------------|------------------------------------|--------------------------|-------------|------------------|--------|
| 2.                                | WOODEN CUPBOARD                                                     | 4444444444                      | 60.00                              | D                        |             | 0.00             | 0.00   |
| 3.                                | Others                                                              |                                 | 350.00                             | 0                        |             | 0.00             | 0.00   |
|                                   |                                                                     |                                 |                                    |                          |             |                  |        |
|                                   |                                                                     |                                 |                                    |                          |             |                  |        |
|                                   |                                                                     |                                 |                                    |                          |             |                  |        |
|                                   |                                                                     |                                 |                                    |                          |             |                  |        |
|                                   |                                                                     | 11IMLAH *                       | 510.00                             | 1                        |             | 0.00             | 0.00   |
|                                   |                                                                     | TOTAL.*                         | 510.00                             | ,<br>                    |             | 0.00             | 0.00   |
|                                   | JUML                                                                | AH KESELURUHAN.*<br>Net total.* |                                    |                          |             |                  | 510.00 |
|                                   |                                                                     |                                 |                                    |                          |             |                  |        |
|                                   | BAHAGIAN B2 : NILAI (                                               | CUKAI YANG KEN/                 | A DIBAYAR ATAS E                   | BARANGAN                 | (JUALAN /   | PELUPUSAN        | 1      |
|                                   | KEGUNAAN SENDIRI)                                                   | / PERKHIDMATAN                  | (PERKHIDMATAN                      | DIBERIKAN                | / KEGUNA    | AN SENDIRI)      |        |
|                                   | PART B2 : VALU                                                      | E OF TAX PAYABL                 | LE FOR GOODS (SA                   | ALES, DISPO              | OSED, OWN   | I USE) /         |        |
|                                   |                                                                     | SERVICES (SERV                  | ICES PERFORMED                     | OWN USE                  | )           |                  |        |
| 1) Juml                           | lah Nilai Jualan dan Cukai Yang                                     | Kena dibayar Mengikut K         | (adar Cukai.                       |                          |             |                  |        |
| Total                             | l Value of Tax Payable as Per Ta                                    | x Rate.                         | Nilai Jualaa / Davidid             | matan Baraukai /         |             |                  |        |
|                                   |                                                                     |                                 | Nilai Jualan / Perkhid<br>Bilangan | Matan Bercukai /<br>Kad  | Kadar Cukai | Nilai Cukai Kena | Bayar  |
|                                   |                                                                     |                                 | Value of Taxable 3<br>/ No. of C   | Sales / Service<br>Cards | Tax Rate    | value of Tax Paj | yable  |
| a) B                              | arangan Bercukai Berkadar 5%.                                       |                                 | RM                                 | 60.00                    | 5%          | RM               | 3.00   |
| b)B                               | <i>axable Guus al 5% Kale.</i><br>arangan Bercukai Berkadar 109     | L                               |                                    |                          |             |                  |        |
| 0)6                               | Taxable Goods at 10% Rate.                                          | ••                              | RM                                 | 450.00                   | 10%         | RM               | 45.00  |
| c) Pe                             | erkhidmatan Bercukai selain dar<br>Taxable Services other than frou | i Kumpulan H.<br>79 Gravo H     | RM                                 | 0.00                     | 6%          | RM               | 0.00   |
| d)P                               | erkhidmatan Bercukai dari Kum                                       | pulan H.                        |                                    |                          |             | DM               | 0.00   |
| 1                                 | Taxable Services from Group H.                                      |                                 |                                    | U UNIT                   | RM 25       | RM               | 0.00   |
| 2) Jum                            | lah Nilai Cukai Yang Kena Diba                                      | yar.                            |                                    | Г                        |             |                  | 40.00  |
| (12)                              | = [11(a) + 11(b)] ATAU / OR [11                                     | 1(c) + 11(d)]                   |                                    |                          | RM          |                  | 48.00  |
| (3) Ama                           | un Potongan Cukai Melalui Notz                                      | Kredit / Cukai Kontra.*         |                                    |                          | DM          |                  | 0.00   |
| Amo                               | unt of Tax Deducted from Credi                                      | t Note / Contra Tax.*           |                                    | 1                        | КМ          |                  | 0.00   |
| 4) Jum                            | lah Cukai Yang Kena Dibayar Se                                      | belum Penalti Dikenakan         |                                    |                          | DM          |                  | 40.00  |
| (14)                              | = (12) - (13)                                                       | Dosed                           |                                    |                          | RM          |                  | 48.00  |
| 5) Kada                           | ar Penalti / Amaun Penalti                                          |                                 |                                    |                          |             |                  | 0.00   |
| Pena                              | ity Rate / Penalty Amount                                           |                                 |                                    | 0%                       | КM          |                  | 0.00   |
|                                   | lah Cukai Kena Dibayar Termas                                       | uk Penalti                      |                                    | Г                        |             |                  |        |
| l6) Jum                           | of Tax Payable Inclusive Penal<br>= (14) + (15)                     | ty                              |                                    |                          | RM          |                  | 48.00  |
| 6) Juml.<br><i>Total</i><br>(16)  |                                                                     |                                 |                                    |                          |             |                  |        |
| l6) Juml<br><i>Tota</i><br>(16)   | ()                                                                  |                                 |                                    |                          |             |                  |        |
| 16) Juml<br><i>Total</i><br>(16)  | (                                                                   |                                 |                                    |                          |             |                  |        |
| 16) Juml<br><i>Tota</i><br>(16) - |                                                                     |                                 |                                    |                          |             |                  |        |
| .6) Juml<br><i>Tota</i><br>(16)   |                                                                     |                                 |                                    |                          |             |                  |        |

Figure 15

 $_{\rm Page} 12$ 

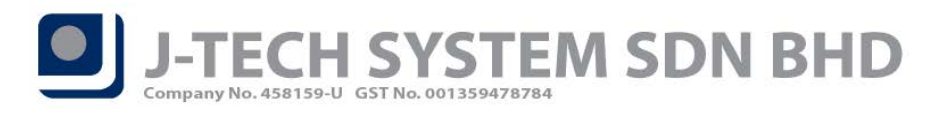

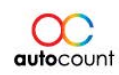

| JUM<br>JUM<br>JAN B2 : NILAI<br>NAAN SENDIR<br>PART B2 : VAL<br>Jalan dan Cukai Yan<br>Tax Payable as Per                                 | JUMLAH.*<br>JUMLAH.*<br>TOTAL.*<br>IAH KESELURUHAN.*<br>NETTOTAL.*<br>ICUKAI YANG KENA<br>U) / PERKHIDMATAN<br>UE OF TAX PAYABL<br>SERVICES (SERVI<br>SERVICES (SERVI<br>G Kena dibayar Mengikut Ki<br>Tax Rate.                                                                                                    | 60.00<br>350.00<br>510.00<br>510.00<br>DIBAYAR ATAS E<br>(PERKHIDMATAN<br>E FOR GOODS (SJ<br>ICES PERFORMED<br>adar Cukai.                                                                                                    | BARANGAN (.<br>DIBERIKAN /<br>ALES, DISPO                                                                                                    | JUALAN / F<br>KEGUNAA<br>SED, OWN                                                                                                    | 0.00<br>0.00<br>0.00<br>0.00<br>0.00<br>PELUPUSA<br>AN SENDIF<br>USE) /                                                                                                    | 0.00<br>0.00<br>0.00<br>510.00                                                                                                    |
|----------------------------------------------------------------------------------------------------|----------------------------------------------------------------------------------------------------|----------------------------------------------------------------------------------------------------|----------------------------------------------------------------------------------------------------|----------------------------------------------------------------------------------------------------|----------------------------------------------------------------------------------------------------|----------------------------------------------------------------------------------------------------|
| JUM<br>JIAN B2 : NILAI<br>INAAN SENDIR<br>PART B2 : VAL<br>Jalan dan Cukai Yan<br>Tax Payable as Per                                      | JUMLAH.*<br>TOTAL.*<br>IAH KESELURUHAN.*<br>NETTOTAL.*<br>I CUKAI YANG KENA<br>I) / PERKHIDMATAN<br>.UE OF TAX PAYABL<br>SERVICES (SERVI<br>g Kena dibayar Mengikut Ka<br>Tax Rate.                                                                                                    | 350.00<br>510.00<br>DIBAYAR ATAS E<br>(PERKHIDMATAN<br>E FOR GOODS (SA<br>ICES PERFORMED<br>adar Cukai,                                                                                                    | BARANGAN (<br>DIBERIKAN /<br>ALES, DISPO<br>O / OWN USE)                                                                                                    | JUALAN / F<br>KEGUNAA<br>SED, OWN                                                                                                    | 0.00<br>0.00<br>0.00<br>PELUPUSA<br>AN SENDIF<br>USE) /                                                                                                    | 0.00<br>0.00<br>510.00                                                                                                    |
| JUM<br>SIAN B2 : NILAI<br>INAAN SENDIR<br>PART B2 : VAL<br>Jalan dan Cukai Yan<br>Tax Payable as Per                                      | JUMLAH.*<br>TOTAL.*<br>ILAH KESELURUHAN.*<br>NET TOTAL.*<br>I CUKAI YANG KENA<br>I) / PERKHIDMATAN<br>.UE OF TAX PAYABL<br>SERVICES (SERVI<br>g Kena dibayar Mengikut Ki<br>Tax Rate.                                                                                                    | 510.00<br>DIBAYAR ATAS E<br>(PERKHIDMATAN<br>E FOR GOODS (SJ<br>ICES PERFORMED<br>adar Cukai.                                                                                                    | BARANGAN (.<br>DIBERIKAN /<br>ALES, DISPO<br>) / OWN USE)                                                                                                    | JUALAN / F<br>KEGUNAA<br>SED, OWN                                                                                                    | D.00<br>PELUPUSA<br>AN SENDIF<br>USE) /                                                                                                    | 0.00<br>510.00                                                                                                    |
| JUM<br>JIAN B2 : NILAI<br>NAAN SENDIR<br>PART B2 : VAL<br>Jalan dan Cukai Yan<br>Tax Payable as Per                                       | JUMLAH.*<br>TOTAL.*<br>ILAH KESELURUHAN.*<br>NET TOTAL.*<br>I CUKAI YANG KENA<br>I) / PERKHIDMATAN<br>.UE OF TAX PAYABL<br>SERVICES (SERVI<br>g Kena dibayar Mengikut Ka<br>Tax Rate.                                                                                                    | 510.00<br>DIBAYAR ATAS E<br>(PERKHIDMATAN<br>E FOR GOODS (SA<br>ICES PERFORMED<br>adar Cukai,                                                                                                    | BARANGAN (<br>DIBERIKAN /<br>ALES, DISPO<br>O / OWN USE)                                                                                                    | JUALAN / I<br>KEGUNAA<br>SED, OWN                                                                                                    | D.00<br>PELUPUSA<br>AN SENDIR<br>USE) /                                                                                                    | 0.00<br>510.00                                                                                                    |
| JUM<br>JAN B2 : NILAI<br>NAAN SENDIR<br>PART B2 : VAL<br>Jalan dan Cukai Yan<br>Tax Payable as Per                                        | JUMLAH.*<br>TOTAL.*<br>ILAH KESELURUHAN.*<br>NETTOTAL.*<br>I CUKAI YANG KENA<br>U) / PERKHIDMATAN<br>.UE OF TAX PAYABL<br>SERVICES (SERVI<br>g Kena dibayar Mengikut Ki<br>Tax Rate.                                                                                                    | 510.00<br>DIBAYAR ATAS E<br>(PERKHIDMATAN<br>E FOR GOODS (SJ<br>ICES PERFORMED<br>adar Cukai,                                                                                                    | BARANGAN (.<br>DIBERIKAN /<br>ALES, DISPO<br>) / OWN USE)                                                                                                    | UUALAN / F<br>KEGUNAA<br>SED, OWN                                                                                                    | D.00<br>PELUPUSA<br>AN SENDIF<br>USE) /                                                                                                    | 0.00<br>510.00                                                                                                    |
| JUM<br>JIAN B2 : NILAI<br>INAAN SENDIR<br>PART B2 : VAL<br>Jalan dan Cukai Yan<br>Tax Payable as Per                                      | JUMLAH.*<br>TOTAL.*<br>ILAH KESELURUHAN.*<br>NET TOTAL.*<br>I CUKAI YANG KENA<br>I) / PERKHIDMATAN<br>.UE OF TAX PAYABL<br>SERVICES (SERVI<br>G Kena dibayar Mengikut Ka<br>Tax Rate.                                                                                                    | 510.00<br>DIBAYAR ATAS E<br>(PERKHIDMATAN<br>E FOR GOODS (S)<br>ICES PERFORMED<br>adar Cukai.                                                                                                    | BARANGAN (,<br>DIBERIKAN /<br>ALES, DISPO<br>) / OWN USE)                                                                                                    | JUALAN / F<br>KEGUNAA<br>SED, OWN                                                                                                    | D.00<br>PELUPUSA<br>AN SENDIF<br>USE) /                                                                                                    | 0.00<br>510.00<br>N /<br>N)                                                                                                    |
| JUM<br>GIAN B2 : NILAI<br>INAAN SENDIR<br>PART B2 : VAL<br>Jalan dan Cukai Yan<br>Tax Payable as Per                                      | IAH KESELURUHAN.*<br>NET TOTAL.*<br>I CUKAI YANG KENA<br>I) / PERKHIDMATAN<br>.UE OF TAX PAYABL<br>SERVICES (SERVI<br>g Kena dibayar Mengikut Ka<br>Tax Rate.                                                                                                    | DIBAYAR ATAS E<br>(PERKHIDMATAN<br>E FOR GOODS (SA<br>ICES PERFORMED<br>adar Cukai,                                                                                                    | BARANGAN (.<br>DIBERIKAN /<br>ALES, DISPO<br>) / OWN USE)                                                                                                    | JUALAN / F<br>KEGUNA/<br>SED, OWN                                                                                                    | PELUPUSA<br>AN SENDIF<br>USE) /                                                                                                    | 510.00<br>(N /<br>R)                                                                                                    |
| GIAN B2 : NILAI<br>INAAN SENDIR<br>PART B2 : VAL<br>ualan dan Cukai Yan<br>Tax Payable as Per                                             | I CUKAI YANG KENA<br>I) / PERKHIDMATAN<br>.UE OF TAX PAYABL<br>SERVICES (SERVI<br>g Kena dibayar Mengikut Ki<br>Tax Rate.                                                                                                    | A DIBAYAR ATAS E<br>(PERKHIDMATAN<br>E FOR GOODS (SA<br>ICES PERFORMED<br>adar Cukai.                                                                                                    | BARANGAN (;<br>DIBERIKAN /<br>ALES, DISPO<br>) / OWN USE)                                                                                                    | Jualan / F<br>/ Keguna/<br>Sed, own                                                                                                    | PELUPUSA<br>AN SENDIF<br><i>USE) /</i>                                                                                                    | NN /<br>21)                                                                                                    |
|                                                                                                    |                                                                                                    | Nilai Jualan / Perkhid                                                                                                    | matan Bercukai /                                                                                                    | Kadar Cultai                                                                                                    | Millio College M                                                                                                    | Barra                                                                                                    |
|                                                                                                    |                                                                                                    | Bilangan<br>Value of Taxable 3<br>/ No. of C                                                                                                    | Kad<br>Sales / Service<br>Cards                                                                                                    | Kadar Cukai<br>Tax Rate                                                                                                    | Nilai Cukai Ke<br>Value of Tax                                                                                                    | ena Bayar<br>(Payable                                                                                                    |
| }ercukai Berkadar 5%<br><i>'ood</i> s <i>at 5% Rate</i> .                                                                                 | %.                                                                                                    | RM                                                                                                    | 60.00                                                                                                    | 5%                                                                                                    | RM                                                                                                    | 3.00                                                                                                    |
| )ercukai Berkadar 10<br><i>'ood</i> s <i>at 10% Rate</i> .                                                                                | )%.                                                                                                    | RM                                                                                                    | 450.00                                                                                                    | 10%                                                                                                    | RM                                                                                                    | 45.00                                                                                                    |
| tan Bercukai selain d<br><i>ervices other than fr</i>                                                                                     | ari Kumpulan H.<br><i>Tom Group H.</i>                                                                                                    | RM                                                                                                    | 0.00                                                                                                    | 6%                                                                                                    | RM                                                                                                    | 0.00                                                                                                    |
| tan Bercukai dari Ku<br><i>ervices from Group I</i>                                                                                       | mpulan H.<br><del>V</del> .                                                                                                    |                                                                                                    | 0 UNIT                                                                                                    | RM 25                                                                                                    | RM                                                                                                    | 0.00                                                                                                    |
| ) Jumlah Nilai Cukai Yang Kena Dibayar.<br><i>Total Value of Tax Payable</i> .<br>(12) = [11(a) + 11(b)] <b>ATAU / OR</b> [11(c) + 11(d)] |                                                                                                    |                                                                                                    | R                                                                                                    | RM                                                                                                    |                                                                                                    |                                                                                                    |
| gan Cukai Melalui No<br><i>Deducted from Cre</i>                                                                                          | ota Kredit / Cukai Kontra.*<br><i>edit Note / Contra Tax.*</i>                                                                                                    |                                                                                                    | R                                                                                                    | M                                                                                                    |                                                                                                    | 0.00                                                                                                    |
| Yang Kena Dibayar S<br><i>able Before Penalty 1</i><br>13)                                                                                | Sebelum Penalti Dikenakan<br>Imposed                                                                                                    |                                                                                                    | R                                                                                                    | М                                                                                                    |                                                                                                    | 48.00                                                                                                    |
| / Amaun Penalti<br><i>Penalty Amount</i>                                                                                                  |                                                                                                    |                                                                                                    | 10 % R                                                                                                    | М                                                                                                    |                                                                                                    | 4.80                                                                                                    |
| Kena Dibayar Terma<br>a <i>yable Inclusive Pen</i><br>(15)                                                                                | asuk Penalti<br>alty                                                                                                    |                                                                                                    | R                                                                                                    | М                                                                                                    |                                                                                                    | 52.80                                                                                                    |
|                                                                                                    | Bercukai Berkadar S<br>Soods at 5% Rate.<br>Bercukai Berkadar 10<br>Soods at 10% Rate.<br>tan Bercukai selain d<br>Services other than fr<br>tan Bercukai dari Ku<br>Services from Group /<br>Dukai Yang Kena Dil<br>Vang Kena Dibayar S<br>Able Before Penalty 1<br>(13)<br>/ Amaun Penalti<br>'Penalty Amount<br>Kena Dibayar Terma<br>Sayable Inclusive Pen<br>(15) | Bercukai Berkadar 5%.<br>ioods at 5% Rate.<br>Bercukai Berkadar 10%.<br>ioods at 10% Rate.<br>tan Bercukai selain dari Kumpulan H.<br>iervices other than from Group H.<br>itan Bercukai dari Kumpulan H.<br>iervices from Group H.<br>Dukai Yang Kena Dibayar.<br>Tax Payable.<br>H 11(b)] <b>ATAU</b> / <b>OR</b> [11(c) + 11(d)]<br>igan Cukai Melalui Nota Kredit / Cukai Kontra.*<br><i>x Deducted from Credit Note / Contra Tax.</i> *<br>Yang Kena Dibayar Sebelum Penalti Dikenakan<br>able Before Penalty Imposed<br>[13]<br>/ Amaun Penalti<br>'Penalty Amount<br>Kena Dibayar Termasuk Penalti<br>ayable Inclusive Penalty<br>(15) | Bilangan<br>Value of Tarable S<br>/No. of C<br>Bercukai Berkadar 5%.<br>ioods at 5% Rate<br>Bercukai Berkadar 10%.<br>ioods at 10% Rate.<br>tan Bercukai selain dari Kumpulan H.<br>iervices other than from Group H.<br>itan Bercukai dari Kumpulan H.<br>iervices from Group H.<br>Uukai Yang Kena Dibayar.<br>'Tax Payable.<br>+ 11(b)] ATAU / OR [11(c) + 11(d)]<br>ingan Cukai Melalui Nota Kredit / Cukai Kontra.*<br>× Deducted from Credit Note / Contra Tax.*<br>Yang Kena Dibayar Sebelum Penalti Dikenakan<br>able Before Penalty Imposed<br>(13)<br>/ Amaun Penalti<br>'Penalty Amount<br>Kena Dibayar Termasuk Penalti<br>tayable Inclusive Penalty<br>(15) | Bilangan Kad<br>Value of Taxable Sales / Service<br>/No. of Cards<br>Bercukai Berkadar 5%.<br>RM 60.00<br>RM 450.00<br>RM 450.00<br>RM 450.00<br>RM 0.00<br>RM 0. | Bilangan Kad / Service Tax Rate<br>Value of Taxable Sales / Service / No. of Cards<br>Sercukai Berkadar 10%.<br>ioods at 5% Rate<br>Bercukai Berkadar 10%.<br>ioods at 10% Rate.<br>RM 60.00 5%<br>RM 450.00 10%<br>(RM 450.00 6%<br>RM 0.00 6%<br>(RM 0.00 6%<br>(RM 0.00 6%<br>(RM 0.00 6%<br>(RM 25)<br>Cards Tax Rate<br>RM 0.00 6%<br>(RM 25)<br>RM 25<br>(RM 25)<br>Cards Tax Rate<br>RM 25<br>(Cards Tax Rate<br>RM 25<br>(Cards Tax Rate<br>RATE<br>RATE | Bilangan Kad     Tax Rate     Tax Rate     Value of Tax       Value of Tax     Tax Rate     Value of Tax       Value of Tax     No. of Cards     Tax Rate     Value of Tax       Sercukai Berkadar 10%.     RM     60.00     5%     RM       Bercukai Berkadar 10%.     RM     450.00     10%     RM       Shoods at 10% Rate.     RM     0.00     6%     RM       tan Bercukai selain dari Kumpulan H.     RM     0.00     6%     RM       ervices other than from Group H.     RM     0     UNIT     RM 25     RM       Cukai Yang Kena Dibayar.     "Tax Payable.     RM     RM     RM     RM       Yang Kena Dibayar Sebelum Penalti Dikenakan able Before Penalty Imposed     RM     10 %     RM       (13)     / Amaun Penalti     No.     RM     RM       Yang Kena Dibayar Termasuk Penalti ayable Inclusive Penalty     RM     RM     RM |

Figure 16

Document prepared by Jae Sen

Last Modified 25<sup>th</sup> October 2018